https://ecourt.mahkamahagung.go.id/ Mahkamah Agung Republik Indonesia

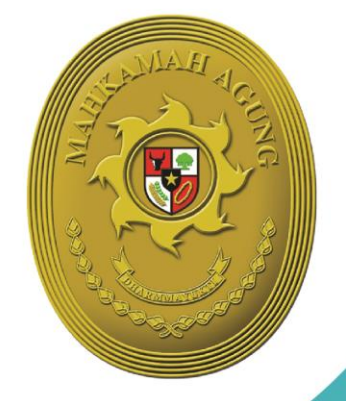

# BUKU PANDUAN E-COURT

2019

Hakim

e-Filling | e-Payment | e-Summons | e-Litigasi

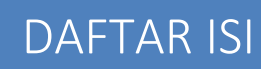

### User Login Hakim

| 1. | Dashboard                 | .4  |
|----|---------------------------|-----|
| 2. | Edit Profile              | . 5 |
| 3. | Detil Pendaftaran Perkara | .6  |

## DAFTAR GAMBAR

| Gambar 1 Halaman Dashboard            | 4  |
|---------------------------------------|----|
| Gambar 2 Menu Edit Profile            | 5  |
| Gambar 3 Profile Pengguna             | 5  |
| Gambar 4 Form Edit Pengguna           | 6  |
| Gambar 5 Daftar Perkara               | 6  |
| Gambar 6 Detil Pendaftaran Gugatan    | 6  |
| Gambar 7 Detil Pendaftaran Gugatan    | 7  |
| Gambar 8 Detil Persidangan            | 8  |
| Gambar 9 Detil Persidangan Verifikasi | 8  |
| Gambar 10 Upload Putusan              | 9  |
| Gambar 11 Salinan Putusan             | 9  |
| Gambar 12 Detil Dokumen               | 10 |
|                                       |    |

#### User Login Hakim

User dan Password Hakim diberikan oleh Administrator Pengadilan Tingkat Pertama yang sudah didaftarkan melalui menu Konfigurasi Aplikasi  $\rightarrow$  Pengguna dan Hakim dapat melakukan login pada aplikasi e-Court pada domain https://ecourt.mahkamahagung.go.id

#### 1. Dashboard

Pada dashboard e-Court berisi tampilan yang lebih informatif dan merupakan sebuah informasi yang diberikan kepada hakim. Dalam dashboard tersebut terdapat sebuah kolom '**Pengumuman**' yang berisi informasi dari pimpinan Mahkamah Agung ditujukan kepada Pengadilan serta terdapat beberapa kolom perkara diantaranya informasi : '**Info Pendaftaran Perkara**' yang dibagi menjadi dua bagian yaitu Berhasil Mendapatkan Nomor Perkara dan Bayar, Belum Mendapatkan Nomor Perkara, selanjutnya informasi '**Belum Mendapatkan Nomor Perkara**', '**Belum Melaksanakan E-Summon**', dan '**Belum ada Persidangan**'. Petugas dapat melihat semua data melalui dashboard yang tampil sesuai dengan kondisi perkara saat itu.

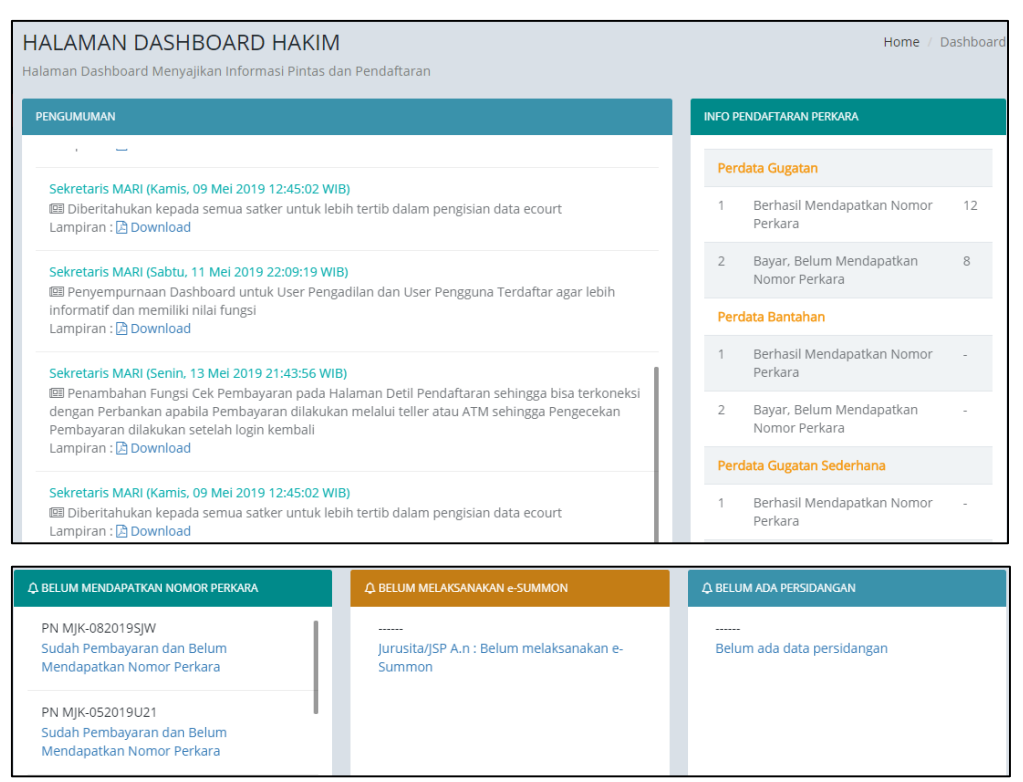

Gambar 1 Halaman Dashboard

#### 2. Edit Profile

Seorang hakim bisa menggunakan nama yang sesuai dengan user yang telah diberikan oleh Administrator pengadilan, atau bisa juga berbeda kemudian mengupdate user dan email yang ada pada aplikasi e-Court.

Sebagai contoh user yang diberikan <u>hendrahakim@gmail.com</u> dan kemudian ingin diganti <u>hendra\_hakim@gmail.com</u>. Hakim bisa melakukan login dan melalui menu '**Edit Profil**' dan Ganti Email yang ada. Disarankan untuk mengganti password yang diberikan.

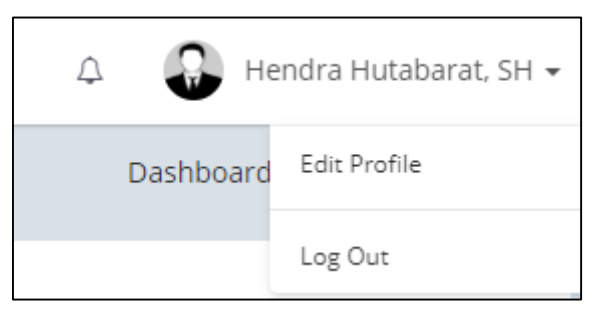

 Data Diri Pengguna

 Hendra Hutabarat, SH

 LOGIN

 Email
 hendra\_hakim@gmail.com

 Password
 \*\*\*

 Rubah Login Pengguna

Gambar 2 Menu Edit Profile

Gambar 3 Profile Pengguna

Seorang hakim bisa merubah, email, password dan Foto Profil melalui tombol '**Rubah** Login Pengguna'. (Disarankan untuk didokumentasi dan diberikan kepada pimpinan yang berwenang).

| Edit Pengguna     |                        |    |
|-------------------|------------------------|----|
| Nama Lengkap *    | Hendra Hutabarat, SH   |    |
| E-Mail *          | hendra_hakim@gmail.com |    |
| Password *        |                        | ۲  |
| Ulangi Password * |                        | ۲  |
|                   | Kembali Simp           | an |

Gambar 4 Form Edit Pengguna

#### 3. Detil Pendaftaran Perkara

Setelah hakim berhasil login, selajutnya pada menu '**Pendaftaran Perkara**' dan memilih jenis perkaranya Gugatan, Bantahan, Gugatan Sederhana, atau Permohonan Online. Apabila hakim sudah memilih salah satu dari jenis perkara tersebut maka akan tampil perkara apa saja yang akan ditangani.

|          |                                           |                                        |                          | 🔁 PDF 🔒                    | Print   🗘 😱 NURJUSNI, SH 🗸             |  |  |  |
|----------|-------------------------------------------|----------------------------------------|--------------------------|----------------------------|----------------------------------------|--|--|--|
| Daftaı   | Dashboard / Pendaftaran Perkara / Gugatan |                                        |                          |                            |                                        |  |  |  |
| Daftar F | Perkara di Pengadilan Anda                |                                        |                          |                            | 2                                      |  |  |  |
| Show     | 20 v entries                              |                                        |                          |                            | Search:                                |  |  |  |
| No       | Kode & Tanggal<br>Register                | Status<br>Pembayaranî↑                 | Status<br>Pendaftaran ↓ĵ | Jumlah Panjar<br>Perkara 🎝 | Nomor Perkara & Tanggal<br>Pendaftaran |  |  |  |
| 1        | <b>PN KLN-0320193DC</b><br>5 Maret 2019   | Sudah Dibayar<br>(Konfirmasi Otomatis) | Perkara Terdaftar        | Rp. 2.221.000              | 38/Pdt.G/2019/PN Kln<br>5 Maret 2019   |  |  |  |

Gambar 5 Daftar Perkara

Untuk melakukan persidangan elektronikanya, Hakim dapat memilih **Nomor Perkara** pada kolom Kode & Tanggal Register dalam menu Pendaftaran Perkara. Dari Nomor Perkara yang terpilih muncul semua informasi yang terdiri dari tiga bagian yaitu **Pendaftaran**, **Persidangan**, **dan Dokumen**.

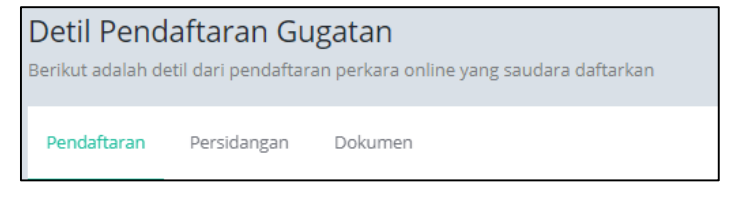

Gambar 6 Detil Pendaftaran Gugatan

Dalam bagian Pendaftaran terdapat informasi Pendaftaran Perkara, Pembayaran, Persetujuan Pihak Menggunakan Saluran Elektronik (persetujuan principal), Panggilan, serta Biaya Perkara.

|         |                             | S PENGADILAN NEGERI KLATEN (62856477                                             | 98758)       | 🔁 PDF     | 🔒 Print     | I | Δ          | NURJUSNI, S |
|---------|-----------------------------|----------------------------------------------------------------------------------|--------------|-----------|-------------|---|------------|-------------|
| Pem     | bayaran (e-Pa               | yment)                                                                           |              |           |             |   |            |             |
|         | Diterima Dari               | Andar Nugroho, SH., CIL.<br>Nomor Rekening Advokat :0300 612 652 A.n :Andar Nugr | oho Pada E   | Bank :B C | Ā           |   |            |             |
|         | Nomor Pendaftaran<br>Online | PN KLN-0320193DC                                                                 |              |           |             |   |            |             |
|         | Nomor Pembayaran            | 977887796190305001                                                               |              |           |             |   |            |             |
|         | Panjar Perkara              | Rp. 2,221,000.00                                                                 |              |           |             |   |            |             |
|         | Status Pembayaran           | Sudah dibayar                                                                    |              |           |             |   |            |             |
| ī       | Tanggal Pembayaran          | Selasa, 05 Maret 2019                                                            |              |           |             |   |            |             |
|         | Jam Pembayaran              | 08:00:59 WIB (Zona Waktu Pembayaran berdasarkan loka                             | asi server d | di Mahka  | mah Agung)  |   |            |             |
| _       |                             |                                                                                  |              |           |             |   |            |             |
| Perso   | etujuan Pinak               | Menggunakan Saluran Elektronik                                                   |              |           |             |   |            |             |
| Formuli | r Persetujuan Para Pin      | lak Beracara secara elektronik dapat diundun Download F                          | ormulir      |           |             |   |            |             |
| No.     | Nama                        | Alamat                                                                           | Telp<br>Ema  | &<br>il   | Persetujuan | A | si         |             |
| 1       | IDA LESTARI SE              | KARANGANOM RT 003/RW 007 DS/KEL                                                  | Telp         | :         | <b>O</b>    |   | Edit Gener | ate User    |

Gambar 7 Detil Pendaftaran Gugatan

Hakim dapat melihat setiap detil informasi yang berkaitan dengan perkara yang sedang ditanganinya.

Pada bagian **Persidangan** berisi history jalannya sidang antar pihak yang ditangani oleh hakim tersebut. Sidang pertama berasal dari Penetapan Hari Sidang yang ada di SIPP dan jadwal persidangan sudah terintegrasi dengan Tundaan Sidang di SIPP juga. Dokumen dikirim setelah terdapat tundaan sidang dan ditutup sesuai jadwal sidang. Untuk mekanisme kontrol (menerima, memeriksa, meneruskan) dari semua dokumen yang diupload para pihak dilakukan oleh majelis hakim / hakim, yang berarti ketika kedua belah pihak mengirimkan dokumen dan selama belum diverifikasi oleh majelis / hakim kedua belah pihak tidak dapat melihat atau mendownload dokumen yang dikirim oleh pihak lawan dan terdapat integrasi antara e-Court dan SIPP.

| PERSIDANGAN NOMOR : 36/PdLG/2019/PN MJK      |                                                                                             |                       |  |  |  |  |
|----------------------------------------------|---------------------------------------------------------------------------------------------|-----------------------|--|--|--|--|
| Rabu, 08 Mei 2019<br>09:00:00                | Agenda Sidang : SIDANG PERTAMA                                                              | Persidangan dari SIPP |  |  |  |  |
| Jumat, 10 Mei 2019<br>09:00:00               | Agenda Sidang : Jawaban Tergugat                                                            |                       |  |  |  |  |
|                                              | 🛱 Alasan di Tunda : <b>Replik</b>                                                           |                       |  |  |  |  |
|                                              | Dokumen Felsidaligan     .     I. Dokumen diupload oleh : Penggugat - sonizilvana@gmail.com |                       |  |  |  |  |
|                                              | Upload pada : Minggu, 12 Mei 2019 Jam : 23:28 WIB                                           |                       |  |  |  |  |
|                                              | Dokumen : Di Lihat Dokumen                                                                  |                       |  |  |  |  |
| Selasa, 02 Juli 2019                         |                                                                                             | 200                   |  |  |  |  |
| U1:00:00<br>Pihak silahkan mengupload berkas | Agenoa sidang : Replik  Dokumen Persidangan :                                               |                       |  |  |  |  |
| replik                                       | 1. Dokumen diupload oleh : Penggugat - sonizilvana@gmail.com                                |                       |  |  |  |  |
|                                              | Upload pada : Senin, 13 Mei 2019 Jam : 15:35 WIB                                            |                       |  |  |  |  |
|                                              | Status Dokumen : Belum diverifikasi Majelis/Hakim                                           |                       |  |  |  |  |
|                                              | Dokumen : 🔁 Lihat Dokumen                                                                   | 🕑 Verifikasi Dokumen  |  |  |  |  |

Gambar 8 Detil Persidangan

Sebelum melakukan Verifikasi Dokumen, hakim bisa melihat keseluruhan isi dokumen tersebut dengan dua jenis file yaitu DOC dan RTF. Ketika Hakim melakukan **Verifikasi Dokumen** terhadap isi dokumen yang telah diupload oleh para pihak dan menyatakan setuju untuk melakukan verifikasi maka hakim memilih tombol biru untuk melakukan verifikasi maka hakim memilih tombol biru untuk melakukan verifikasi Majelis/Hakim. Verifikasi Dokumen ini dilakukan hanya pada saat jam kerja dan tanggal sidang.

| Selasa, 06 Agustus<br>2019 | Agenda Sidang : Jawaban Tergugat                                                                                                    |
|----------------------------|----------------------------------------------------------------------------------------------------|
| 03:00:00                   | <ul> <li>Dokumen Persidangan :</li> <li>1. Dokumen diupload oleh : Penggugat - surahmankpk@gmail.com</li> <li>Upload pada : Rabu, 19 Juni 2019 Jam : 16:39 WIB</li> <li>Status Dokumen : Sudah diverifikasi Majelis/Hakim</li> <li>Dokumen : Lihat Dokumen W Lihat Dokumen</li> </ul> |
|                            | 2. Dokumen diupload oleh : <b>Tergugat - pujirestu018@gmail.com</b><br>Upload pada : Senin, 05 Agustus 2019 Jam : 14:53 WIB<br>Status Dokumen : <b>Sudah diverifikasi Majelis/Hakim</b><br>Dokumen : Lihat Dokumen W Lihat Dokumen                                                    |

Gambar 9 Detil Persidangan Verifikasi

Ketika perkara sudah dinyatakan putus, seorang hakim bisa melakukan upload dokumen salinan putusan pada e-Court ini melalui tombol 'Upload Salinan Putusan'

| INFO PUTUSAN NOMOR : 99/P | dt.Bth/2018/PN Mjk 🕹 Upload Salinan Putusan                                                                                                    |
|---------------------------|----------------------------------------------------------------------------------------------------|
|                           |                                                                                                    |
| Tanggal Putusan           | Senin, 29 April 2019                                                                                                    |
| Amar putusan              | DALAM EKSEPSI :                                                                                                    |
|                           | • Menolak Eksepsi dari Para Terlawan;                                                                                                    |
|                           | DALAM POKOK PERKARA :                                                                                                    |
|                           | <ul> <li>Menyatakan perlawanan yang diajukan oleh Pelawan tidak dapat diterima (Niet Onvankelijke verklaard);</li> <li>Menghukum Pelawan untuk membayar biaya perkara sebesar Rp.1.374.000 (satu juta tiga ratus tujuh puluh empat ribu rupiah);</li> </ul> |

Gambar 10 Upload Putusan

Ketika sudah berhasil melakukan upload putusan maka file tesebut otomatis muncul pada field 'Salinan Putusan'

| INFO PUTUSAN NOMOR : 99/P | dt.Bth/2018/PN Mjk 🕹 Upload Salinan Putusan                                                                                                    |
|---------------------------|----------------------------------------------------------------------------------------------------|
|                           |                                                                                                    |
| Tanggal Putusan           | Senin, 29 April 2019                                                                                                    |
| Amar putusan              | DALAM EKSEPSI :                                                                                                    |
|                           | Menolak Eksepsi dari Para Terlawan;                                                                                                    |
|                           | DALAM POKOK PERKARA :                                                                                                    |
|                           | <ul> <li>Menyatakan perlawanan yang diajukan oleh Pelawan tidak dapat diterima (Niet Onvankelijke verklaard);</li> <li>Menghukum Pelawan untuk membayar blaya perkara sebesar Rp.1.374.000 (satu juta tiga ratus tujuh puluh empat ribu rupiah);</li> </ul> |
| Tanggal Minutasi          | Perkara belum minutasi                                                                                                    |
| Tanggal BHT               | Perkara belum BHT                                                                                                    |
| Salinan Putusan           | Salinan Putusan 99/Pdt.Bth/2018/PN Mjk                                                                                                    |

Gambar 11 Salinan Putusan

Pada bagian **Dokumen** berisi dokumen-dokumen yang terjadi selama persidangan antar pihak. Status dokumen dibagi menjadi dua yaitu yang terkunci dan tidak terkunci, yang tidak terkunci berarti dokumen tersebut bisa diakses atau didownload dan sudah diverifikasi oleh majelis hakim sehingga bisa dilihat oleh pihak lawan. Apabila dokumen tersebut terkunci berarti dokumen tersebut belum diverifikasi oleh majelis hakim.

| Detil F<br>Berikut ad | Detil Pendaftaran Gugatan         Home / Pendaftaran / Detil Pendaftaran Perkara Gugatan           verikut adalah detil dari pendaftaran perkara online yang saudara daftarkan         Image: Construction of the second second secon |                             |                                          |            |  |  |  |
|-----------------------|----------------------------------------------------------------------------------------------------|-----------------------------|------------------------------------------|------------|--|--|--|
| Pendaft               | aran                                                                                                    | Persidangan Dokumen         |                                          |            |  |  |  |
| Dafta                 | ar Do                                                                                                    | kumen Persidangan           |                                          |            |  |  |  |
| No.                   | Atr                                                                                                    | Deskripsi Dokumen           | Keterangan                               | Download   |  |  |  |
| 1                     | •                                                                                                    | 😫 Kartu Tanda Anggota       | Persyaratan Pengguna Terdaftar           | 🕹 Download |  |  |  |
| 2                     | •                                                                                                    | 😫 Berita Acara Penyumpahan  | Persyaratan Pengguna Terdaftar           | 🕹 Download |  |  |  |
| 3                     | •                                                                                                    | 🔁 КТР                       | Persyaratan Pengguna Terdaftar           | 🕹 Download |  |  |  |
| 4                     | •                                                                                                    | 🔁 SURAT KUASA PENGGUGAT IDA |                                          | 🛓 Download |  |  |  |
| 5                     | •                                                                                                    | 🔁 Gugatan BAB               |                                          | 🕹 Download |  |  |  |
| 7                     | •                                                                                                    | 🔁 replik dr suparno P       | Dokumen Sudah Diverifikasi Majelis/Hakim | 🕹 Download |  |  |  |
| 8                     | •                                                                                                    | 🔁 dd                        | Dokumen belum diverifikasi Majelis/Hakim | 🕹 Download |  |  |  |
|                       |                                                                                                    |                             |                                          |            |  |  |  |

Gambar 12 Detil Dokumen